## ■ 録画ファイルのエクスポート(外部取り出し)と再生

録画映像は、本機のハードディスクに録画ファイルとして保存されています。録画ファイルは、カメラ1台の録画映像を15分録画し、USBメモリーを使用して外部に取り出すことができます。 外部に取り出した録画ファイルはPCで再生できます。

## ● 録画ファイルをエクスポートする

1回のエクスポートにつき1つの録画ファイルをエクスポートします。

7 シリアルポートにUSBメモリーを接続する。

## 2 同期再生またはファイル再生を行う。

再生のしかたについては、P. 9-21「同期再生を行う」またはP. 9-24「ファイル再生を行う」を参照して ください。

**3** エクスポートしたい映像のビューをクリックする。

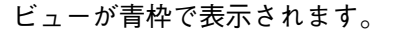

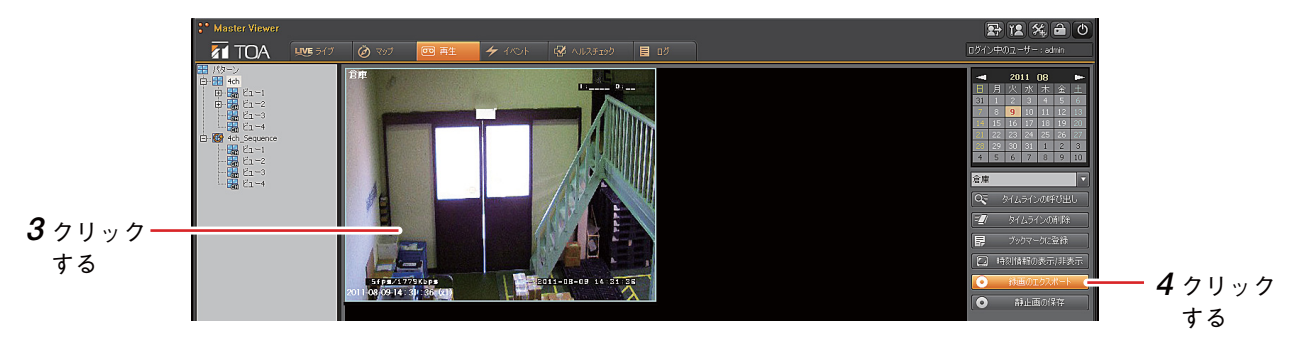

**4** エクスポートしたい再生時間で、「録画のエクスポート」をクリックする。 ファイルの保存画面が表示されます。

5 USBメモリーの参照先を選択し、「OK」をクリックする。

録画のエクスポートを開始します。「USBメモリーを抜かないで下さい。」と画面が表示されます。録画 のエクスポートが完了すると画面が消えます。

ご注意 録画のエクスポートは完了するまで、すべての操作を行うことができません。また、録画のエクスポートを中止することもできません。

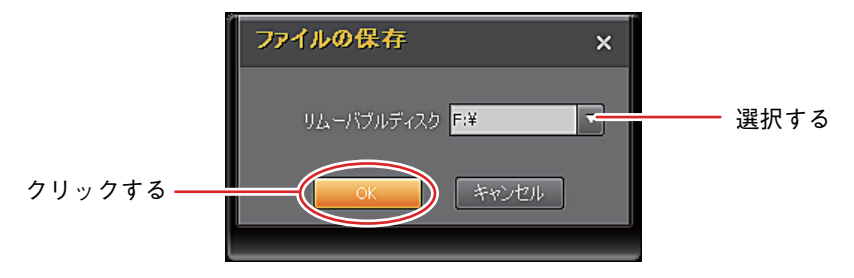

メモ

エクスポートしたい再生時間を録画している録画ファイルがエクスポートされます。

例えば、15時05分32秒の映像をエクスポートする場合、15時00分00秒から15時14分59秒まで録画した 録画ファイルがエクスポートされます。

録画ファイル名は「カメラ名\_年月日\_時分秒.ims」となります。

- [例] カメラ名がCAMERA1、録画ファイルの開始日時が2011年8月29日15時00分00秒のファイル名 CAMERA1\_20110829\_150000.ims
- 9-30 取扱説明書

## | 録画映像の静止画を保存する

再生中の録画映像の静止画(JPEG)をUSBメモリーに保存します。

**1**シリアルポートにUSBメモリーを接続する。

2 同期再生、ファイル再生、またはエクスポートした録画ファイルの再生を行う。

再生のしかたについては、P. 9-21「同期再生を行う」またはP. 9-24「ファイル再生を行う」、P. 9-31 「エクスポートした録画ファイルを再生する」を参照してください。

3 静止画を保存したい映像のビューをクリックする。

ビューが青枠で表示されます。

エクスポートした録画ファイルの再生を行った場合は、手順3は必要ありません。

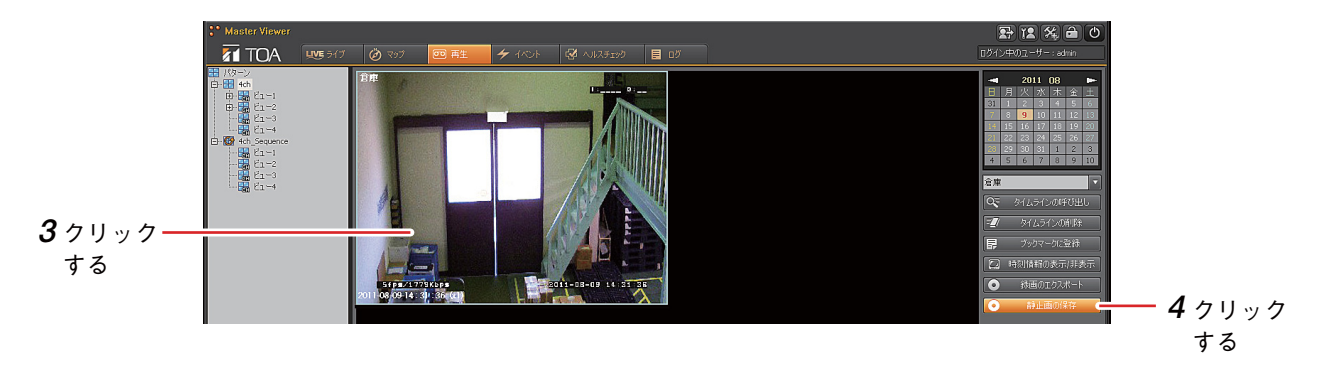

**4** 保存したい再生時間で一時停止し、「静止画の保存」をクリックする。

エクスポートした録画ファイルの再生を行った場合は、1chプレイヤー画面の「静止画の保存」をク リックしてください。

ファイルの保存画面が表示されます。

5 USBメモリーの参照先を選択し、「OK」をクリックする。

静止画(JPEG)がUSBメモリーに保存されます。

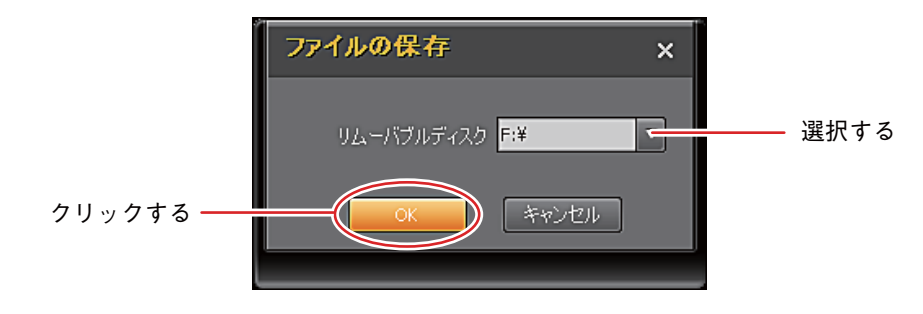

メモ

静止画のファイル名は、「カメラ名\_年月日\_時分秒.jpg」となります。1秒間に最大5フレームがあり、同 じ再生時間で複数の静止画の保存を行った場合、2回目からは拡張子の前に括弧書きで数値が付きます。

[例] カメラ名がCAMERA1、静止画で保存した再生時間が2011年8月19日15時05分32秒、2回目の保存のファイル名

CAMERA1\_20110819\_150532 (1) .jpg